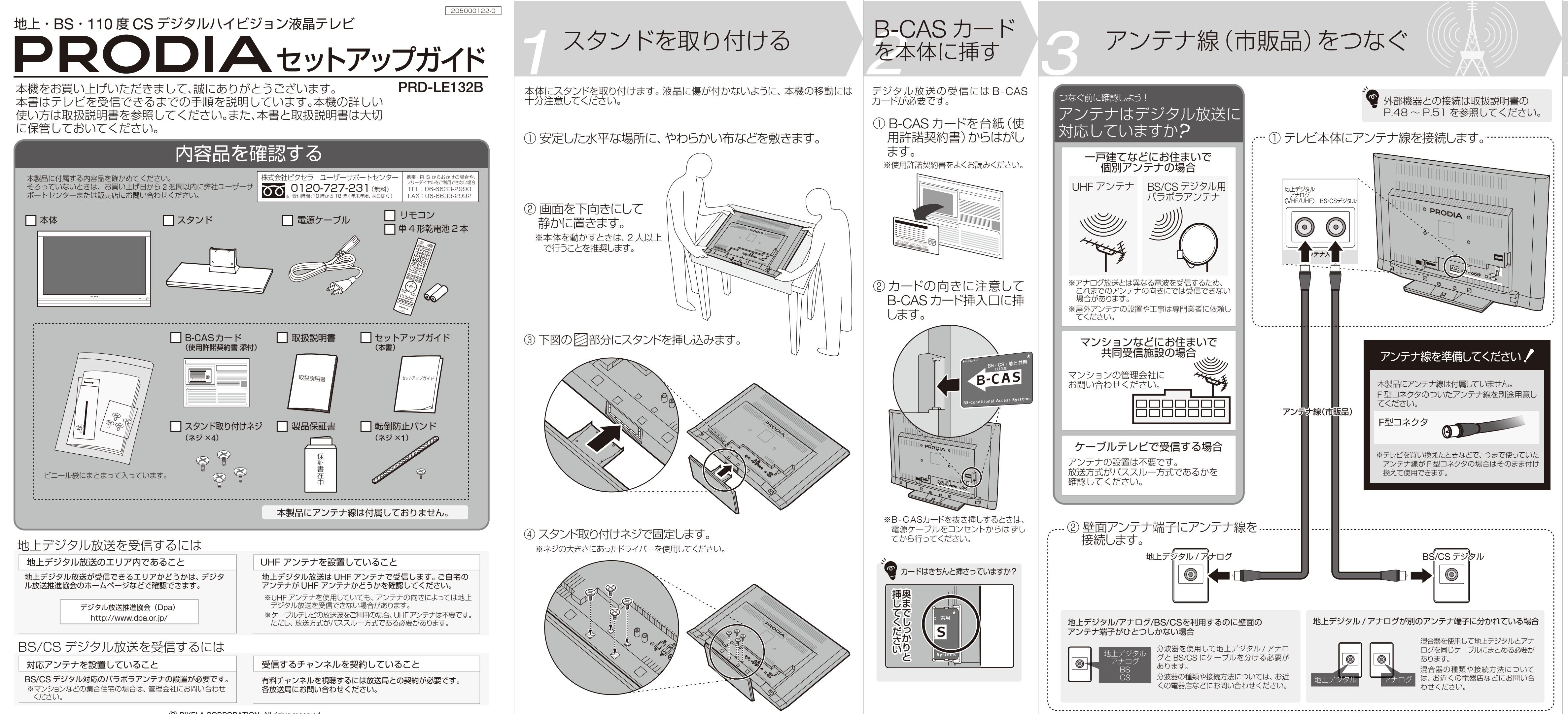

© PIXELA CORPORATION. All rights reserved.

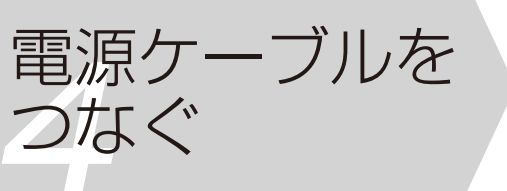

① 電源ケーブルと本機を接続します。

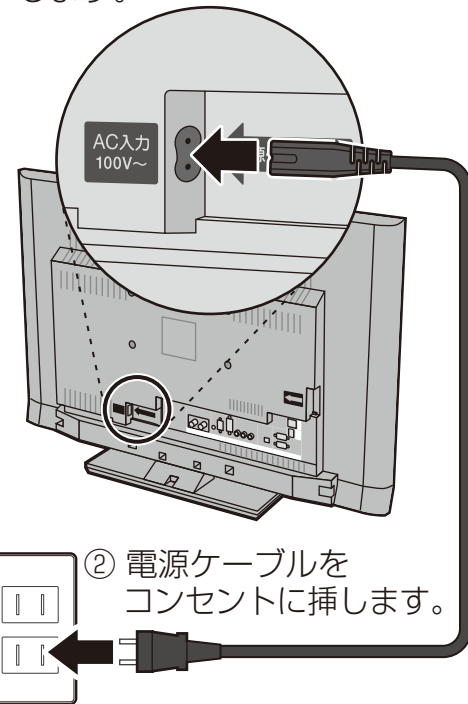

- 以上で本機の接続は完了です。 本機を設置するときは以下のこと に注意してください。
- 何か異常が起こったときに、すぐに電源プラグ を抜けるよう設置する
- 振動や衝撃がある場所や、傾斜しているなど、 不安定な場所に置かない
- 本製品の上にものを置いたり、本体の通風孔を ふさがない
- 風通しが悪い場所や、引火の恐れがある場所に 置かない
- 直射日光が当たったり、極度に温度が高い場所 に置かない
- ほこり・油煙・湿気の多い場所に置かない 小さなお子様の手が届かない場所に設置する

#### 本機を必ず固定してください。

地震などで本機が転倒しないように、 転倒防止バンドなどを使って床または 壁に固定してください。 詳細は取扱説明書の「本機を設置する」 (P.10)を参照してください。

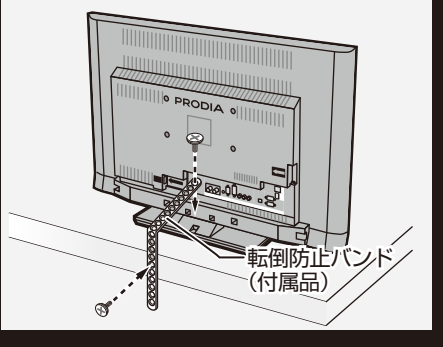

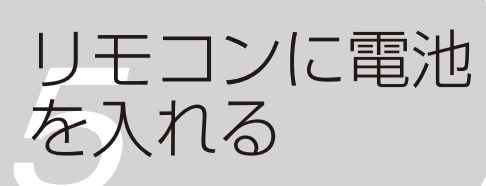

#### 電池の向きに注意してください

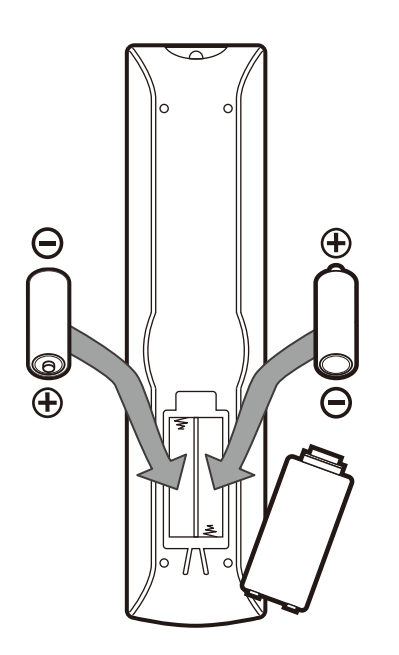

※付属の電池は動作確認用のため、通 常より早く消耗する場合があります。 ※単4形(1.5V)の電池を使用してくだ さい。

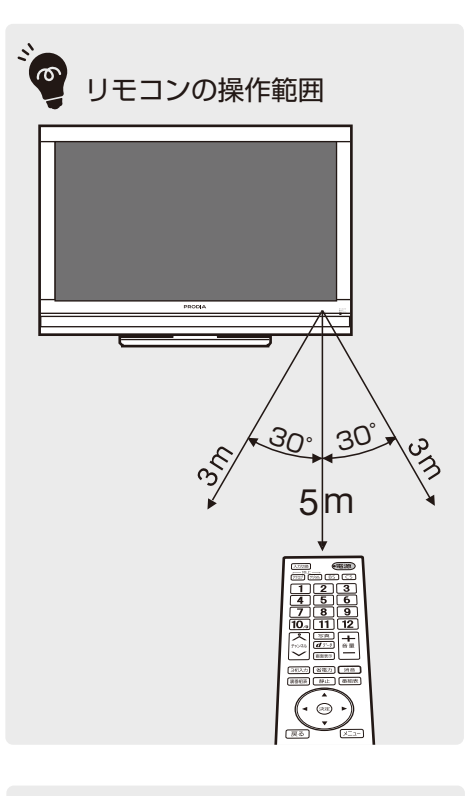

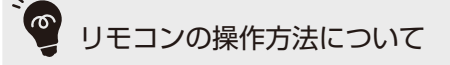

リモコンの機能や詳しい操作方 法は、裏面の「リモコンボタンの 機能」を参照してください。

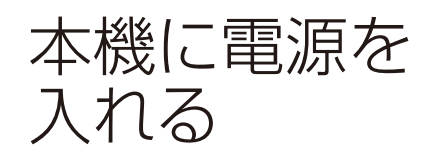

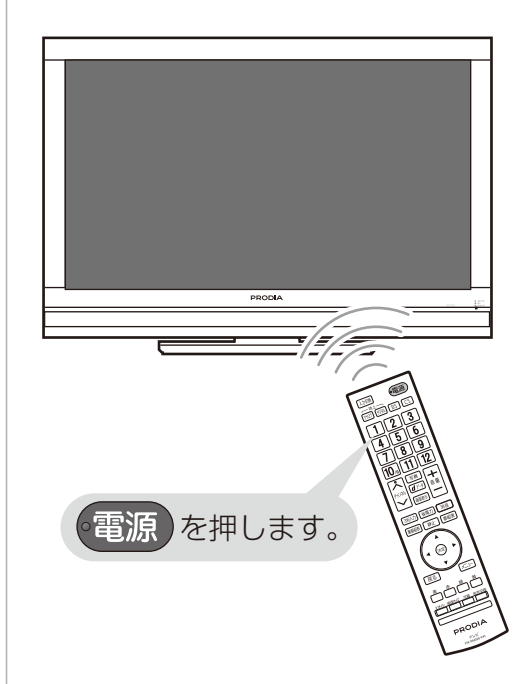

#### 電源が入ると「はじめて設定」 画面が表示されます。

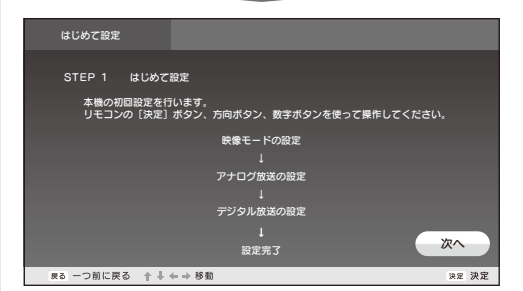

画面の指示にしたがって、初回設 定を行ってください。

詳しい手順は裏面の「初回設定を 行う(はじめて設定)」を参照してく ださい。

#### テレビが映らないとき

もう一度、接続に間違いがないか確認してください。 また、取扱説明書の「困ったときは」 (P.54 ~ P.59)も参考にしてください。

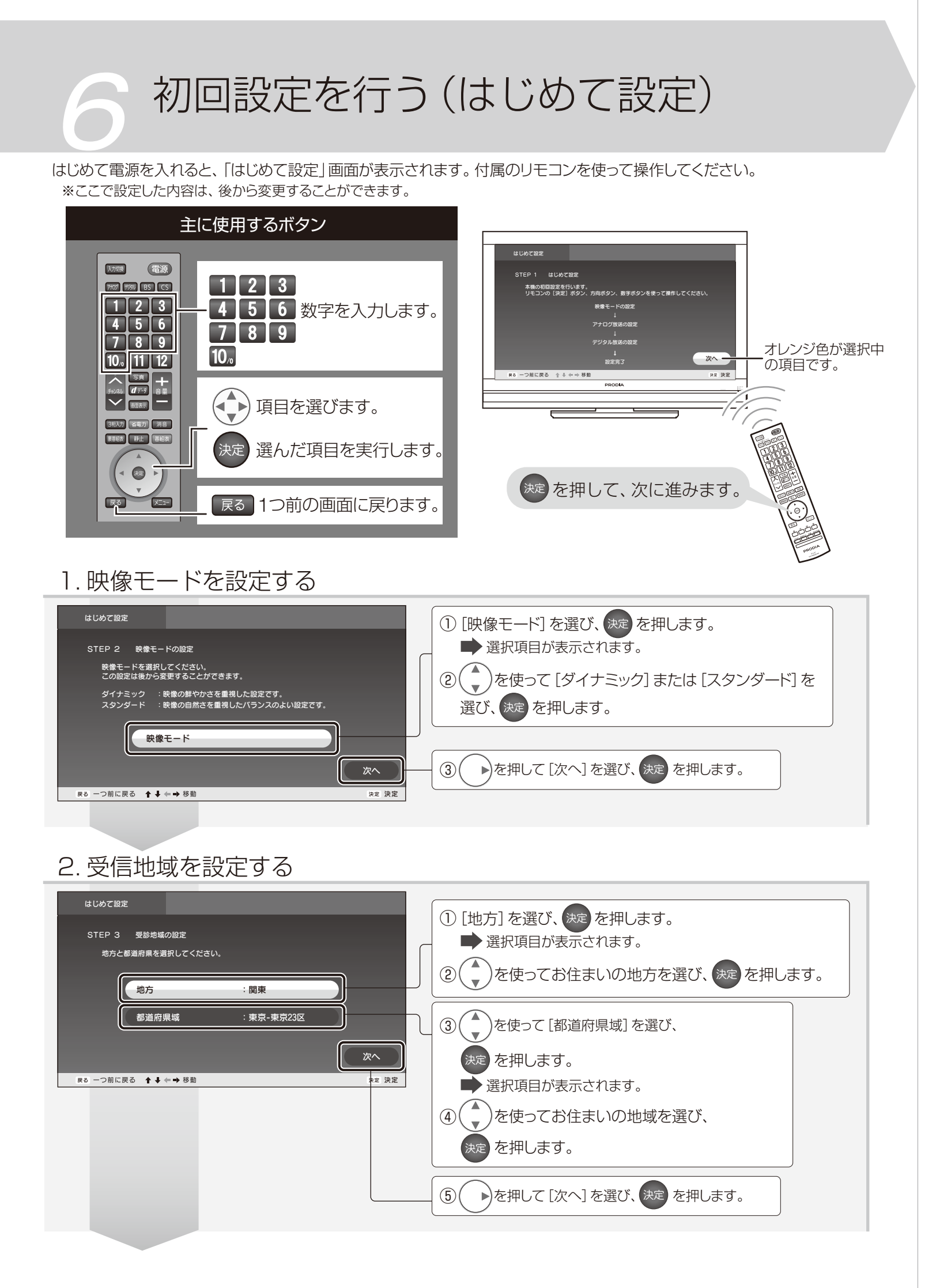

### 3. アナログ放送のチャンネル設定方法を選ぶ

![](_page_1_Picture_2.jpeg)

## 6. リモコンボタンにチャンネルを割り当てる(地上デジタル)

# リモコンボタンの機能

![](_page_1_Figure_5.jpeg)